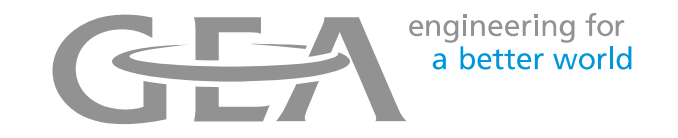

# Exporter des données de rapports DairyPlan

Présentation des rapports

- Contacter le service à la clientèle d'Holstein Canada pour obtenir une copie du rapport nécessaire à la collecte de données des inséminations et des naissances.
- Enregistrez le fichier sur l'ordinateur de la ferme dans le dossier DairyPlan. Il est préférable d'enregistrer le rapport dans le dossier C:\DairyPln.
- Le rapport sera mis à jour avec les données les plus récentes à chaque ouverture.

# Ouvrir un rapport

- Double-cliquer sur le rapport pour l'ouvrir.
- S'il ne s'ouvre pas :
  - Ouvrir DPList à partir du menu
    - Aller à S > Programmes d'évaluation > Générateur de listes.
  - Une fois DPList ouvert, vous pouvez ouvrir n'importe quel rapport Dairy Plan. Cliquer sur *Fichier*, *Ouvrir*, puis parcourir l'emplacement du rapport (habituellement C:\DairyPln).
  - Sélectionner le rapport.
  - Puis double-cliquer sur l'icône.
  - Les rapports DPList se termine par l'extension *.rfa*.

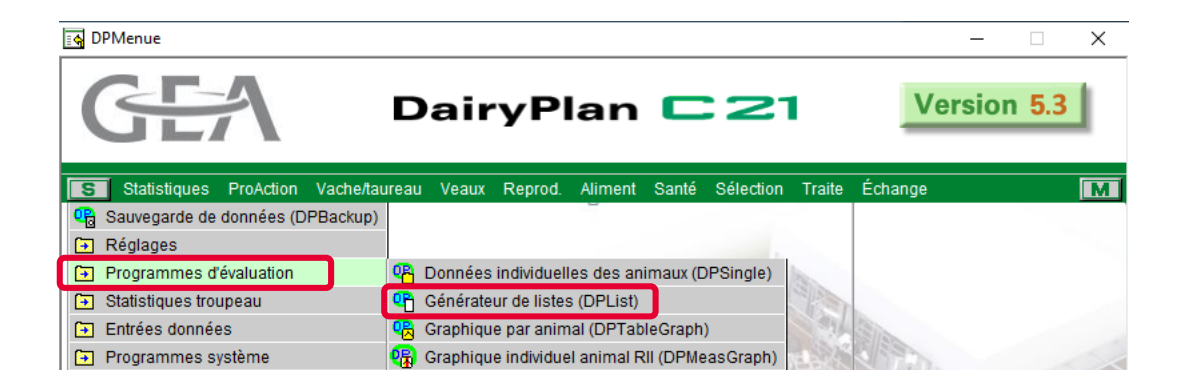

engineering for

a better world

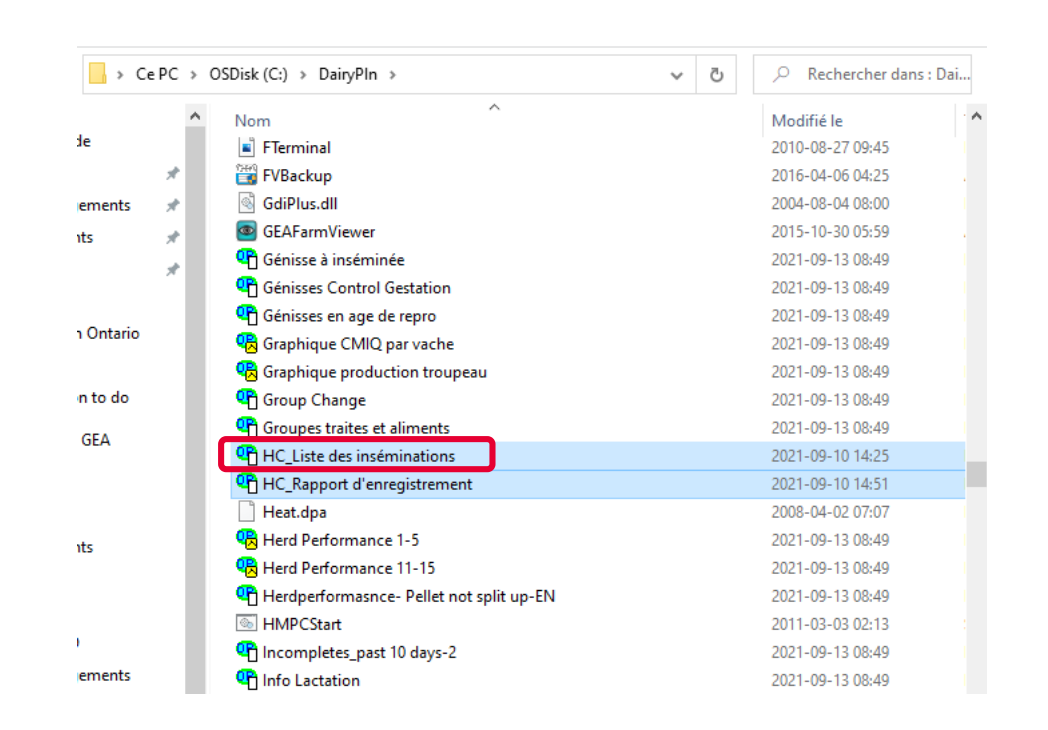

### Créer un raccourci sur le bureau

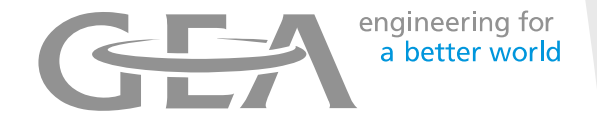

- Sélectionner Fichier, puis Faire un raccourci sur le bureau. Votre rapport apparaîtra sous forme d'une icône.
- À chaque fois que vous double-cliquerez sur l'icône, le rapport s'ouvrira avec les dernières données à jour.

| Dpl   | List - [Production sur 24h et 7 jours]                                                                                                    |        |             |           |      |      |      |      |      |      |  |
|-------|----------------------------------------------------------------------------------------------------|--------|-------------|-----------|------|------|------|------|------|------|--|
| C Fie | chier Editer Réglages Vue Fenêtre                                                                                                    | Aide   |             |           |      |      |      |      |      |      |  |
| R     | Nouveau                                                                                                    | Ctrl+N | Þa 🖨        | 🕗 🔁       | ? D  | 07 0 | \$   |      |      |      |  |
| _     | Ouvrir                                                                                                    | Ctrl+O |             | -         |      | 11   |      |      |      |      |  |
|       | Fermer                                                                                                    |        | Prod        | uction la | it   |      |      |      |      |      |  |
|       | Enregistrer                                                                                                    | Ctrl+S |             |           |      |      |      |      |      |      |  |
|       | Enregister sous                                                                                                    |        | Lait/7jours |           |      |      |      |      |      |      |  |
|       | Frier on an and a laboration                                                                                                    |        | moy         | -1        | -2   | -3   | -4   | -5   | -6   | -7   |  |
| U     | Faire un faccourci sur le bureau                                                                                                    |        | 27.0        | 30.1      | 25.6 | 22.0 | 13.7 | 13.1 | 0.0  | 0.0  |  |
|       | Imprimer                                                                                                    | Ctrl+P | 29.9        | 30.1      | 30.7 | 30.1 | 30.5 | 30.8 | 29.9 | 28.5 |  |
|       | Apercu avant Impression                                                                                                    |        | 42.0        | 44.0      | 44.7 | 45.6 | 43.4 | 43.6 | 45.4 | 45.9 |  |
|       | Configuration de l'impression                                                                                                    |        | 34.4        | 35.1      | 35.0 | 33.1 | 35.5 | 34.0 | 34.6 | 35.9 |  |
|       | T in the second second se |        | 12.7        | 31.3      | 38.8 | 35.8 | 35.8 | 37.5 | 35.9 | 36.6 |  |
|       | laille Impression                                                                                                    |        | 31.4        | 29.9      | 30.2 | 30.1 | 29.7 | 30.9 | 30.1 | 31.1 |  |
|       | Transférer données                                                                                                    |        | 36.4        | 36.8      | 36.5 | 39.1 | 36.9 | 36.0 | 41.5 | 40.7 |  |
|       | Direct Transfer                                                                                                    |        | 50.0        | 49.8      | 53.6 | 46.9 | 50.8 | 51.3 | 52.0 | 51.5 |  |
|       | Traduction                                                                                                    |        | 36.1        | 36.7      | 36.9 | 36.5 | 36.0 | 36.1 | 35.6 | 36.0 |  |
|       | Inaduction                                                                                                    |        | 39.2        | 42.0      | 40.3 | 42.8 | 43.3 | 40.8 | 41.7 | 44.0 |  |
|       | Extensions                                                                                                    |        | 19.6        | 22.5      | 23.0 | 22.9 | 23.0 | 24.4 | 24.0 | 22.9 |  |
|       | 1 Production sur 24h et 7 jours                                                                                                    |        | 44.5        | 44.7      | 43.7 | 44.9 | 42.7 | 43.9 | 44.4 | 44.2 |  |
|       | 2 Info Lactation                                                                                                    |        | 22.3        | 23.9      | 22.7 | 24.7 | 22.4 | 22.5 | 23.3 | 21.8 |  |
|       |                                                                                                    |        | 14.3        | 14.7      | 16.3 | 14.9 | 15.3 | 16.7 | 15.7 | 16.6 |  |
|       | 3 C:\Users\\Moveln                                                                                                    |        | 38.3        | 40.8      | 37.4 | 37.1 | 33.2 | 30.5 | 38.7 | 39.1 |  |
|       | 4 Dossier 10b Registre des maladies                                                                                                    |        | 32.1        | 32.1      | 32.7 | 30.5 | 30.9 | 31.8 | 31.3 | 31.0 |  |
|       | Ouitter                                                                                                    |        | 22.9        | 23.2      | 22.5 | 24.3 | 25.6 | 25.3 | 24.4 | 25.6 |  |
| _     | 30 204 22.0 23.3 -                                                                                                    | 0.21   | 22.6        | 21.3      | 24.0 | 24.4 | 22.6 | 25.5 | 25.3 | 25.0 |  |
|       | 39 106 40.8 43.1 -                                                                                                    | 0.09   | 39.7        | 42.8      | 42.5 | 42.6 | 46.6 | 43.0 | 44.0 | 43.3 |  |

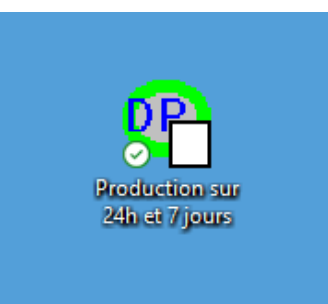

## Exporter le rapport dans une feuille Excel

Une fois la date correctement entrée dans la case à gauche du rapport, les données peuvent être exportées à Holstein Canada.

| ୟମ୍ପି DpList - [HC_Rapport d'enregistrement] |              |                     |         |                  |       |                 |         |  |  |  |  |  |
|----------------------------------------------|--------------|---------------------|---------|------------------|-------|-----------------|---------|--|--|--|--|--|
| \Upsilon Fichier Edi                         | iter Réglag  | es Vue Fenêtre Aide |         |                  |       |                 |         |  |  |  |  |  |
| 🔄 🍰 🖀                                        | ) <b>}</b> [ | 🗛 🌆 🗅 🖻             | I 🖻 🖨 🗘 | ) 🚼 🔋   🖻    🗢 🕫 | 2     |                 |         |  |  |  |  |  |
| Nées depuis Rapport d'enregistrement         |              |                     |         |                  |       |                 |         |  |  |  |  |  |
| 01-01-2021                                   |              |                     |         | Holstein Canada  | _     |                 |         |  |  |  |  |  |
| OK                                           | <b>Jeau</b>  | #ATQ                | Nom     | Naissance        | #Mère | #ATQ mère       | Père    |  |  |  |  |  |
| UK                                           | 49 1         | 24000120558955      |         | 14-03-21         | 12    | 124000110935334 | Capone  |  |  |  |  |  |
|                                              | 53 1         | 24000120558958      |         | 23-03-21         | 57    | 124000109359143 | Capone  |  |  |  |  |  |
|                                              | 58 1         | 24000120688044      |         | 3-04-21          | 62    | 124000110518280 | Heart   |  |  |  |  |  |
|                                              | 63 1         | 24000120688046      |         | 11-04-21         | 61    | 124000109625524 | Capone  |  |  |  |  |  |
|                                              | 64 1         | 24000120688047      | 64      | 18-04-21         | 91    | 124000109961535 | Phantom |  |  |  |  |  |
|                                              | 69 1         | 24000120688060      |         | 3-06-21          | 102   | 124000111167891 | Helix   |  |  |  |  |  |
|                                              | 71 1         | 24000120688063      |         | 18-06-21         | 94    | 124000111167871 | Heart   |  |  |  |  |  |
|                                              | 73 1         | 24000120688067      | 73      | 9-08-21          | 78    | 124000109625543 | Mick    |  |  |  |  |  |
|                                              | 77 1         | 24000120838744      | 77      | 5-09-21          | 103   | 124000111167892 | Dmac    |  |  |  |  |  |

 Sélectionner Transférer dans un fichier dans la barre d'outils (en-tête du rapport). engineering for

a better world

## Exporter les données

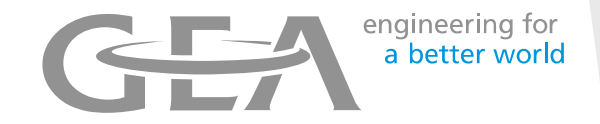

- Sélectionner Fichier Excel.
- Le fichier sera sauvegardé dans le dossier C:\DairyPIn.
- Le nom du fichier apparaît dans l'encadré *Nom du fichier de transfert*.
- Cliquer sur OK.

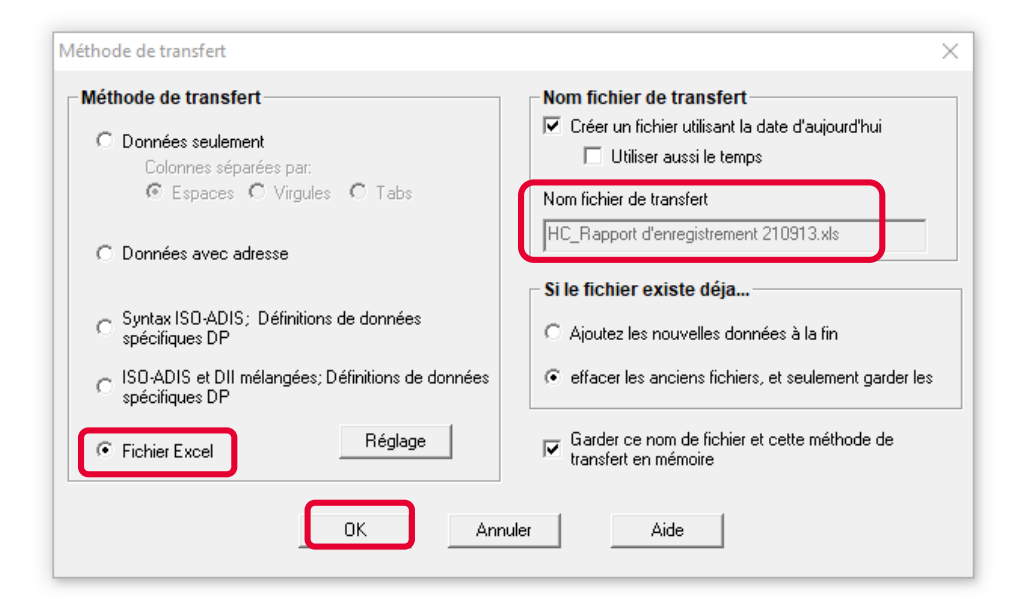

## Mise en page des données

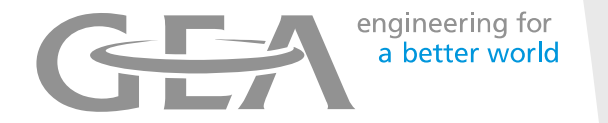

- Le 124000 au début du numéro d'ATQ rendra plus difficile de bien afficher les 9 derniers chiffres qui sont les plus importants.
- Pour enlever le 124000, sélectionner *Trouver & Remplacer*.
- Écrire dans la case 124000 et sélectionner *Remplacer tous*. Cela va retirer tous les 6 premiers chiffres au début du numéro d'ATQ.

| Auto                  | oSave 💽                                  | □ □ <sup>9</sup> · ~   | н          | C_Rapport d'enregistrer | nent 210913 - S | Saved                                           | 🗘 Search |                             |                      |                    |                 |                     | 566             |                   | Asselin, I      | Laurence 🔗                                      | - m                                    | ٥       | ×   |
|-----------------------|------------------------------------------|------------------------|------------|-------------------------|-----------------|-------------------------------------------------|----------|-----------------------------|----------------------|--------------------|-----------------|---------------------|-----------------|-------------------|-----------------|-------------------------------------------------|----------------------------------------|---------|-----|
| File                  | Home                                     | Insert Page Layout For | mulas Data | Review View             | Help            |                                                 |          |                             |                      |                    |                 |                     |                 |                   |                 |                                                 | ෆ් Share                               | 🖓 Comme | nts |
| Paste<br>V            | X Cut<br>Copy →<br>Sormat F<br>Clipboard | Painter Si Epot        | • A^ A =   |                         | Wrap Text       | nter - Sensitivity General<br>5 Sensitivity Num | •<br>•   | Conditional<br>Formatting ~ | Format as<br>Table ~ | nal B<br>Ilation C | ad<br>heck Cell | Good I              | Neutral         | ↓ Insert Delete   | Format          | ∑ AutoSum   ∽<br>↓ Fill ~<br>♦ Clear ~<br>Editi | AZY<br>Sort č. Find 8<br>Filter Select | Ideas   |     |
|                       |                                          |                        |            |                         |                 |                                                 |          |                             |                      |                    |                 |                     |                 |                   |                 |                                                 |                                        |         |     |
| D5 V X V Jx Naissance |                                          |                        |            |                         |                 |                                                 |          |                             |                      |                    |                 |                     |                 |                   |                 |                                                 |                                        |         |     |
|                       | А                                        | В                      | C          | D                       | E               | F                                               | G        | H                           | - I                  | J                  | K               | L   1               | M N             | 0                 | Р               | Q                                               | R                                      | S       | Ê   |
| 1                     |                                          |                        |            |                         |                 |                                                 |          |                             |                      |                    |                 |                     |                 |                   | -               |                                                 |                                        |         |     |
| 2 F                   | Rapport d                                | enregistrement         |            |                         |                 |                                                 |          |                             |                      |                    |                 |                     |                 |                   |                 |                                                 |                                        |         |     |
| 3 H                   | Holstein C                               | anada                  |            |                         |                 |                                                 |          |                             |                      |                    |                 |                     |                 |                   | 1               |                                                 |                                        |         | 1   |
| 4                     |                                          |                        |            |                         |                 |                                                 |          |                             |                      |                    |                 | Find and Rep        | lace            |                   |                 | ?                                               | ×                                      |         | 1   |
| 5                     | /eau                                     | #ATQ                   | Nom        | Naissance               | #Mère           | #ATQ mère                                       |          | Père                        | Code père            | Race               |                 | First D             |                 |                   |                 |                                                 |                                        |         |     |
| 6                     | 49                                       | 124 000 120 558 955    |            | 2021-03-14              | 12              | 124000110935334                                 |          | Capone                      |                      |                    |                 | Fin <u>d</u> R      | eplace          |                   |                 |                                                 |                                        |         |     |
| 7                     | 53                                       | 124 000 120 558 958    |            | 2021-03-23              | 57              | 124000109359143                                 |          | Capone                      |                      |                    |                 | Find what:          | 124000          |                   |                 |                                                 | $\sim$                                 |         |     |
| 8                     | 58                                       | 124 000 120 688 044    |            | 2021-04-03              | 62              | 124000110518280                                 |          | Heart                       |                      |                    |                 | Replace wit         | h: 0            |                   |                 |                                                 | × .                                    |         |     |
| 9                     | 63                                       | 124 000 120 688 046    |            | 2021-04-11              | 61              | 124000109625524                                 |          | Capone                      |                      |                    |                 |                     |                 |                   |                 | Option                                          | \$ >>                                  |         |     |
| 10                    | 64                                       | 124 000 120 688 047    | 64         | 2021-04-18              | 91              | 124000109961535                                 |          | Phantom                     |                      |                    |                 |                     |                 |                   |                 |                                                 |                                        |         |     |
| 11                    | 69                                       | 124 000 120 688 060    |            | 2021-06-03              | 102             | 124000111167891                                 |          | Helix                       |                      |                    |                 | Replace <u>A</u> ll | <u>R</u> eplace | F <u>i</u> nd All | <u>F</u> ind Ne | xt CI                                           | ose                                    |         |     |
| 12                    | 71                                       | 124 000 120 688 063    |            | 2021-06-18              | 94              | 124000111167871                                 |          | Heart                       |                      |                    |                 |                     |                 |                   |                 |                                                 |                                        |         |     |
| 13                    | 73                                       | 124 000 120 688 067    | 73         | 2021-08-09              | 78              | 124000109625543                                 |          | Mick                        |                      |                    |                 |                     |                 |                   |                 |                                                 |                                        |         |     |
| 14                    | 77                                       | 124 000 120 838 744    | 77         | 2021-09-05              | 103             | 124000111167892                                 |          | Dmac                        |                      |                    |                 |                     |                 |                   |                 |                                                 |                                        |         |     |
| 15                    |                                          |                        |            |                         |                 |                                                 |          |                             |                      |                    |                 |                     |                 |                   |                 |                                                 |                                        |         |     |
| 16 1                  | Г 9                                      |                        |            |                         |                 |                                                 |          |                             |                      |                    |                 |                     |                 |                   |                 |                                                 |                                        |         |     |
| 47                    |                                          |                        |            |                         |                 |                                                 |          |                             |                      |                    |                 |                     |                 |                   | i.              |                                                 |                                        |         |     |

## Sauvegarder le fichier

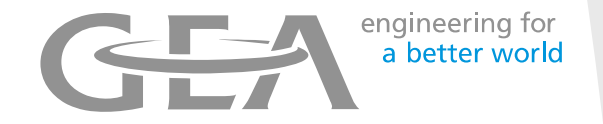

- Créer un nouveau dossier pour Holstein Canada.
- Sauvegarder la feuille Excel dans ce dossier.
- Nommer le document Excel de la manière suivante : *Nom\_ferme\_GestionTroupeau\_ Enregistrements*.
- Le fichier est prêt à être envoyé à Holstein Canada par courriel.

| Save As                |                                    |                 |                        |           |      | ×           |
|------------------------|------------------------------------|-----------------|------------------------|-----------|------|-------------|
| ← → * ↑ <mark> </mark> | > This PC > Desktop > Holstein Car | nada            |                        | ~ Ū       |      | tein Canada |
| Organize 🔻 Ne          | w folder                           |                 |                        |           |      | EE • (?)    |
| 📥 OneDrive - GEA       | Name                               | Status          | Date modified          | Туре      | Size |             |
| 💻 This PC              |                                    | No ite          | ems match your search. |           |      |             |
| 📃 Desktop              |                                    |                 |                        |           |      |             |
| Documents              |                                    |                 |                        |           |      |             |
| Pictures               |                                    |                 |                        |           |      |             |
| 👌 Music                |                                    |                 |                        |           |      |             |
| 🧊 3D Objects           |                                    |                 |                        |           |      |             |
| 👆 Downloads            |                                    |                 |                        |           |      |             |
| Videos                 |                                    |                 |                        |           |      |             |
| SDisk (C:)             |                                    |                 |                        |           |      |             |
| A Naturali             | ~                                  |                 |                        |           |      |             |
|                        |                                    |                 |                        |           |      |             |
| File name:             | Nom_Ferme_Gestionde Iroupeau_Enreg | istrements      |                        |           |      | ~           |
| Save as type:          | Excel Workbook                     |                 |                        |           |      | ~           |
| Authors:               | Asselin, Laurence                  | Tags: Add a tag | Title: Ad              | d a title |      |             |
|                        | Save Thumbnail                     |                 |                        |           |      |             |
| ∧ Hide Folders         |                                    |                 |                        | Tools 🔻   | Save | Cancel:     |

#### Liste des inséminations

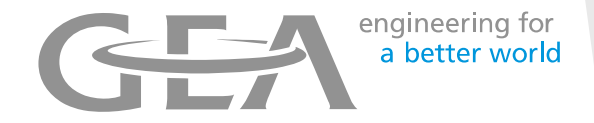

 Suivre les mêmes étapes pour ce rapport afin de l'ouvrir et l'exporter.

| DpList - [HC_     Fichier Ed | Liste des inséminations]<br>iter Réglages Vue Fenêtre Aide |       |           |                                  |                             |         |
|------------------------------|------------------------------------------------------------|-------|-----------|----------------------------------|-----------------------------|---------|
| is 2 💈                       | 🛯 🌠 🖪 🖪 🕼 🗊 🖨                                              | E 🖻 🤅 | S 🗘 🔁 🔋 🖻 | ) <del>«</del> «                 |                             |         |
|                              |                                                            |       | L         | iste des insémi<br>Holstein Cana | <mark>nations</mark><br>ada |         |
| #Cou                         | #ATQ                                                       | #Ins. | Date      | Taureau                          | Code                        | taureau |
| 1                            | 12400010996154                                             | 0     | 3-11-20   | Capone                           |                             |         |
| 1                            | 12400010996154                                             | 0     | 25-11-20  | Dmac                             |                             |         |
| 2                            | 12400011116788                                             | 1     | 12-04-21  | Logistics                        |                             |         |
| 7                            | 12400011026312                                             | 2     | 29-07-21  | Remedy                           |                             |         |
| 7                            | 12400011026312                                             | 2     | 18-08-21  | Improbable                       |                             |         |
| 8                            | 12400011081435                                             | 2     | 8-02-21   | Phantom                          |                             |         |
| 8                            | 12400011081435                                             | 2     | 3-03-21   | Logistics                        |                             |         |
| 9                            | 12400011100821                                             | 1     | 20-12-20  | Capone                           |                             |         |
| 10                           | 12400010840906                                             | 3     | 6-06-21   | Angus                            |                             |         |
| 10                           | 12400010840906                                             | 3     | 19-07-21  | Angus                            |                             |         |
| 10                           | 12400010840906                                             | 3     | 8-08-21   | Angus                            |                             |         |
| 11                           | 12400011116788                                             | 2     | 30-03-21  | Daredevil                        |                             |         |
| 11                           | 12400011116788                                             | 2     | 20-04-21  | Angus                            |                             |         |
| 12                           | 12400011093533                                             | 1     | 6-05-21   | Improbable                       |                             |         |
| 13                           | 12400011026312                                             | 1     | 6-12-20   | Mogul                            |                             |         |
| 14                           | 12400011026313                                             | 2     | 11-12-20  | Angus                            |                             |         |
| 14                           | 12400011026313                                             | 2     | 14-12-20  | Angus                            |                             |         |
| 15                           | 12400011026313                                             | 0     | 25-10-20  | Phantom                          |                             |         |
| 16                           | 12400011081436                                             | 2     | 4-03-21   | Logistics                        |                             |         |
| 16                           | 12400011081436                                             | 2     | 1-04-21   | Remedy                           |                             |         |
| 17                           | 12400011116788                                             | 1     | 13-07-21  | Totem                            |                             |         |
| 18                           | 12400011036473                                             | 3     | 9-07-21   | Angus                            |                             |         |
| 18                           | 12400011036473                                             | 3     | 12-07-21  | Angus                            |                             |         |
| 18                           | 12400011036473                                             | 3     | 5-08-21   | Angus                            |                             |         |
| 19                           | 12400011116787                                             | 1     | 6-12-20   | Angus                            |                             |         |
| 20                           | 12400011026313                                             | 6     | 8-02-21   | Phantom                          |                             |         |
| 20                           | 12400011026313                                             | 6     | 25-03-21  | Dmac                             |                             |         |

### Sauvegarder la liste des inséminations

engineering for a better world

- Sauvegarder la feuille Excel dans le dossier *Holstein Canada*.
- Nommer le fichier de la manière suivante : Nom\_Ferme\_GestionTroupeau \_Inséminations.
- Le fichier est prêt à être envoyé à Holstein Canada par courriel.

| X Save As                        |                                    |        |           |         |                      |             |   |           |              | × |
|----------------------------------|------------------------------------|--------|-----------|---------|----------------------|-------------|---|-----------|--------------|---|
| ← → × ↑ 🗌                        | → This PC → Desktop → Holstein Car | nada   |           |         |                      | ٽ ~         | 2 | Search Ho | stein Canada |   |
| Organize 🔻 Ne                    | ew folder                          |        |           |         |                      |             |   |           |              | ? |
| 📥 OneDrive - GEA                 | A Name                             |        | S         | tatus   | Date modified        | Туре        |   | Size      |              |   |
| 💻 This PC                        |                                    |        |           | No iter | ms match your search | n.          |   |           |              |   |
| 📃 Desktop                        |                                    |        |           |         |                      |             |   |           |              |   |
| 🔮 Documents                      |                                    |        |           |         |                      |             |   |           |              |   |
| E Pictures                       |                                    |        |           |         |                      |             |   |           |              |   |
| 👌 Music                          |                                    |        |           |         |                      |             |   |           |              |   |
| 3D Objects                       |                                    |        |           |         |                      |             |   |           |              |   |
| Downloads                        |                                    |        |           |         |                      |             |   |           |              |   |
| Videos                           |                                    |        |           |         |                      |             |   |           |              |   |
| 🚔 OSDisk (C:)                    |                                    |        |           |         |                      |             |   |           |              |   |
| A Network                        | ¥                                  |        |           |         |                      |             |   |           |              |   |
| File name:                       | Nom Ferme GestionTroupeau Insémin  | ations |           |         |                      |             |   |           |              | ~ |
| Save as types                    | Evcel Workbook                     |        |           |         |                      |             |   |           |              | ~ |
| Save as type.                    | Excel Workbook                     |        |           |         |                      |             |   |           |              | Ť |
| Authors:                         | Asselin, Laurence                  | Tags:  | Add a tag |         | Title:               | Add a title |   |           |              |   |
|                                  | Save Thumbnail                     |        |           |         |                      |             |   |           |              |   |
| <ul> <li>Hide Folders</li> </ul> |                                    |        |           |         |                      | Tools       | - | Save      | Cancel       |   |

#### Envoi courriel des fichiers

- engineering for a better world
- Joindre les DEUX fichiers dans le même courriel et envoyer à <u>ereg@holstein.ca</u>
- Le sujet du courriel doit être Préfixe/Nom de la ferme, Enregistrement (Veau #ABC #XYZ)
- Si vous désirez joindre des photos aux enregistrements, vous devrez les attacher au courriel. Le nom des photos devra être (# du veau).

Si vous avez des questions ou avez besoin d'aide, veuillez contacter le service à la clientele d'Holstein Canada au 1-855-756-8300 poste 420.